## HOW TO UPLOAD FILES TO YOUR PERMIT

### STEP 1:

Go to www.dunwoodyga.gov Do not google it.

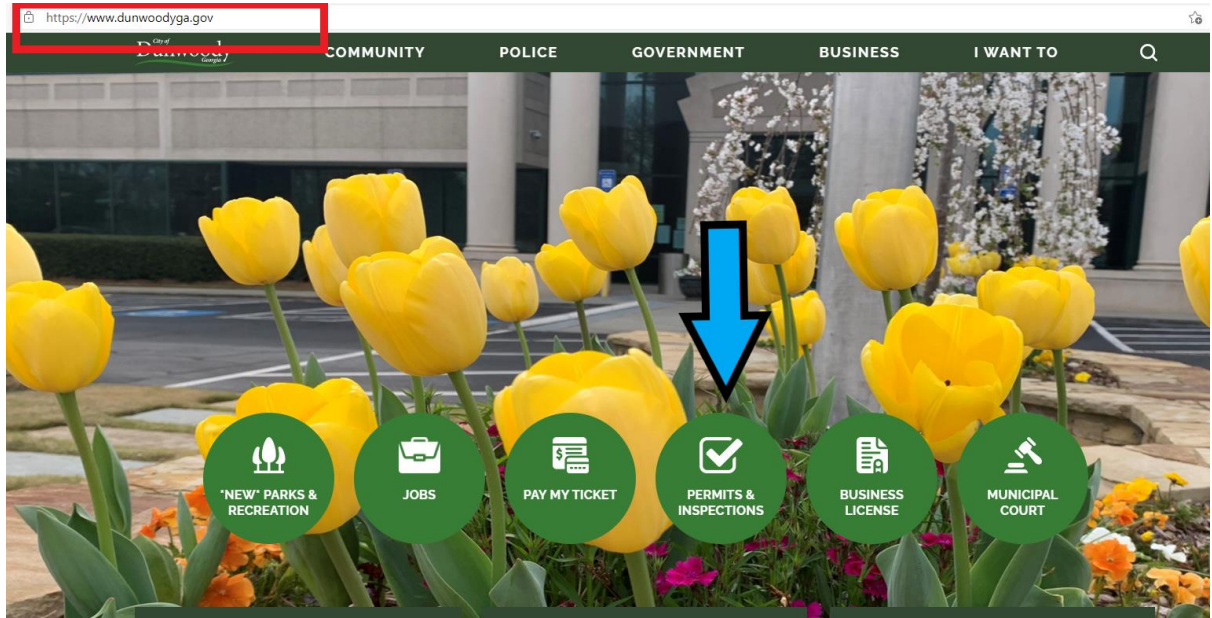

### STEP 2:

|                | Dunwoody                                                                                            |                                                        |
|----------------|----------------------------------------------------------------------------------------------------|--------------------------------------------------------|
| Viewing Portal | Search Existing Permits                                                                             | Instructions                                           |
| :=             | Resubmit plans, upload additional documentation, message permitting office, or request inspections. | Click on Icon on left Use Search option to find Permit |

# **Existing Permits**

|             | enter permi | it number        | Search by      | Femile#            |                       | earch  |
|-------------|-------------|------------------|----------------|--------------------|-----------------------|--------|
| PERMIT # \$ | DATE 🖨      | PERMIT STATUS \$ | PROJECT NAME 🖨 | PROJECT ADDRESS \$ | REQUEST AN INSPECTION | VIEW   |
| 20210604    | 04/13/2021  | Pendina          |                |                    | Request An Inspection | • View |

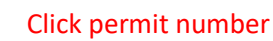

## HOW TO UPLOAD FILES TO YOUR PERMIT

### STEP 3:

| Permit Information:                                                                |            |  |
|------------------------------------------------------------------------------------|------------|--|
| Permit Date:                                                                       | 04/13/2021 |  |
| Permit Status:                                                                     | Pending    |  |
| Project Name:                                                                      |            |  |
| Project Address:                                                                   |            |  |
| Applicant Company:                                                                 |            |  |
| Uploaded Files:<br>o files have been uploaded<br>Files Choose Files No file chosen |            |  |
|                                                                                    |            |  |

### STEP 4:

| inwoody                                                                                 |                       | Access Code                                                                                                    | Dismiss        |
|-----------------------------------------------------------------------------------------|-----------------------|----------------------------------------------------------------------------------------------------|----------------|
| ərmit #20210604                                                                         |                       | Enter Access Code:<br>ooo1                                                                                              |                |
| Permit Information:                                                                     |                       | Need contractor code? Click Here to ha                                                                                  | ve it emailed. |
| Permit Date:<br>Permit Status<br>Project Name:<br>Project Address<br>Applicant Company. | 04/13/2021<br>Pending | If you put TBD as the contractor for default<br>(or haven't decided on a contractor), your<br>access code will be 00001 |                |
|                                                                                         |                       |                                                                                                    |                |
| Uploaded Files:                                                                         |                       |                                                                                                    |                |
| o files have been uploaded                                                              |                       |                                                                                                    |                |
| Files<br>Remove 1 files<br>• 20200032-TCO pdf 295 KB                                    |                       |                                                                                                    |                |
| Choose Files No file chosen                                                             |                       |                                                                                                    |                |

## HOW TO UPLOAD FILES TO YOUR PERMIT

#### STEP 5:

Your access code is your license number. If a contractor has not been chosen, your default access code is TBD. Your access code can be found on your permit under inspections as shown below. If you are a subcontractor uploading plans to an existing permit, you will need to use the GC's license number until your plans and license have been uploaded. At that point, you can use your license number for future uploads and scheduling inspections for that project.

| Dunwoody                                                                                                    |                       | Access Code                 | Dismiss |
|----------------------------------------------------------------------------------------------------|-----------------------|-----------------------------|---------|
| < Permit #20210604                                                                                               |                       | Enter Access Code:<br>00001 |         |
| Permit Information:<br>Permit Date:<br>Permit Status:<br>Project Name:<br>Project Address:<br>Applicant Company: | 04/13/2021<br>Pending |                             | Enter   |
| <b>Uploaded Files:</b><br>1 file has been uploaded<br>Files                                                      |                       |                             |         |
| Remove 1 files<br>• 20200032-TCOpdf 295 KB<br>Choose Files No file chosen<br>Upload                              |                       |                             |         |

### INSPECTIONS

| SPECTION REQUEST: www.dunwoodyga.gov |      | INSPECTION ACCESS CODE: 00003 | 1.2  |
|--------------------------------------|------|-------------------------------|------|
| Number                               | Туре | Signature                     | Date |
| 1                                    |      |                               |      |
| 2                                    |      |                               |      |
| 3                                    |      |                               |      |